# 親指シフトキーボードをお使いになる方へ

このたびは、弊社の製品をご購入いただき、誠にありがとうございます。本紙では、親指シフトキーボードをお使いになるための設定方 法や、注意事項を記載しています。本紙に記載されていない項目や詳しい手順については、関連する各マニュアル、ヘルプをご覧くださ い。お使いになる前に本紙をよくお読みになり、正しくお使いいただきますようお願いいたします。

## 追加添付品について(取扱説明書の読み替え)

| カスタムメイド「親指シフトキーボート   | <sup>×</sup> +Japanist 10」を選択された場合、 | 、次の添付品が追加されます             |
|----------------------|-------------------------------------|---------------------------|
| 🗆 Japanist 10 CD-ROM | 🗆 Japanist 2003 CD-ROM              | □ 親指シフトキーボードをお使いになる方へ(本紙) |
| □ 富士通ソフトウェアライセンス証書   | □ ご注意事項                             |                           |

Japanist 10 CD-ROM 内の「readme.txt」などの資料に、「快速親指シフトキートップシール」の記載がありますが、本製品には添付され ていません。

## Japanist 10 の構成

「Japanist 10」は、Windows 10 で動作する「Japanist 10」と、その他の OS でも動作する「Japanist 2003」とで構成されています。お 使いになる動作環境、アプリケーションによって、インストールするプログラムを選択してお使いください。

本製品の特長や動作環境については、Japanist ホームページをご覧ください。

Japanist ホームページ http://www.fujitsu.com/jp/software/japanist/

- **修重要**
- Japanist 10 は、Windows 10 以外の OS ではお使いいただけません。
- Windows 8.1 または Windows 7 では、Japanist 2003 をお使いください。 ۲ Japanist 2003 は、Windows 10 でもお使いいただけますが、デスクトップアプリのみ入力できます。ブラウザ 「Microsoft Edge」や Windows ユニバーサルアプリでの入力はできません。
  - 日本語ワープロンフト「OASYS」をご利用の場合は、Japanist 2003 をお使いください。

## Japanist 10 のインストール方法

#### Japanist 10 のインストール

- Japanist 10 の CD-ROM をパソコンの光学ドライブにセットして、セットアッププログラムを起動します。 1 詳しいインストール方法は、Japanist 10 CD-ROM 内の「start.pdf(Japanist 10 スタートアップガイド)」をご覧ください。 Japanist 10 のインストール後は、スタートメニューから Japanist 10 スタートアップガイドを起動できます。
  - 「2.2 Japanist 10 のインストール」では、セットアップ方法を選択する画面で「カスタム」を選択してください。 ۲ 「2.3 カスタムセットアップの設定項目」では、キーボードを選択する画面で「OASYS キーボード親指シフト(実行 付:KB613)」を選択してください。また、入力モードの初期値を選択する画面で「かな」を選択してください。
- 2 Japanist ホームページの「ダウンロード」に Japanist 10 のアップデートが登録されている場合は適用します。 Japanist ホームページ http://www.fujitsu.com/jp/software/japanist/
- 親指シフトキーボードドライバをインストールします。 3 親指シフトキーボードドライバのインストール方法は、Japanist 10 CD-ROM 内の「¥drivers.txt(親指シフトキーボードのソフトウェア説明 書)」および、「¥Drivers¥setup.html(親指シフトキーボードの設定ガイド)」をご覧ください。
- 本パソコンを再起動します。 4 次に、Japanist 10 の環境設定を行います。

#### Japanist 10 の環境設定

- 1 「スタート」ボタン→「Japanist 10」→「動作環境」の順にクリックします。
- 2 「文字入力」タブをクリックします。
- 3 「初期入力状態」の「ローマ字/かな」が、「かな」に設定されていることを確認します。
- 4 「キー定義」タブをクリックします。
- 5 「キーボード指定」で「OASYS キーボード(実行付)」に設定されていることを確認します。
- 【縮小文字】キー(【F3】キー)を使用する場合は、次の操作を行い、設定してください。
  - 1. 「キー設定」の「追加」ボタンをクリックします。
  - 2.「定義するキー」で「縮小文字(F3)」を選択し、「割り当てる動作」で「半角/全角」にチェックを付け、「OK」をクリックします。 この設定を行わなかった場合、キーボード操作時は【半角/全角】キーを使用してください。
- 「OK」をクリックし、ウィンドウを閉じます。 6
- 以上で、Japanist 10 のインストールは終了です。

各製品名は、各社の商標、または登録商標です。 各製品は、各社の著作物です。 その他のすべての商標は、それぞれの所有者に帰属します。 Copyright FUJITSU LIMITED 2018

裏面もご覧ください→

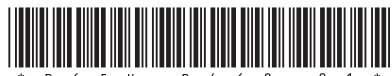

#### Japanist 2003 のインストール

インストールの前に管理者権限を持ったユーザーとしてログオン、 または、サインインしてください。

- Japanist 2003 の CD-ROM を光学ドライブにセットして、 セットアッププログラムを起動します。
  - 「ユーザーアカウント制御」が表示された場合は、「はい」または「続行」をクリックしてください。
  - ・セットアッププログラムが自動的に起動しない場合は、次のファ イルを実行してください。
- [光学ドライブ]:¥INSTALL.EXE 2 「次へ」をクリックします。
- 3 「カスタムセットアップ」を選択し、「次へ」をクリックします。
- 4 セットアップする機能、セットアップ先を選択し、「次へ」 をクリックします。
  - 標準的なインストールを行う場合、何も変更する必要はありません。
- 5 「OASYS キーボード親指シフト(実行付:KB611)」を選 択し、「次へ」をクリックします。
- 6 各項目を設定し、「次へ」をクリックします。 入力方式は、「かな」が選択されていることを確認します。
- 7 「Japanist 2003 を既定の言語(標準の言語)として使用 します」にチェックが付いていることを確認し、「次へ」 をクリックします。
- 8 「UNICODE モード(推奨)」が選択されていることを確認 し、「次へ」をクリックします。
- 9 「セットアップ」をクリックします。 ファイルのコピーが始まり、コピーの経過が表示されます。
- 10「完了」をクリックします。 メッセージに従い、本パソコンを再起動してください。 Windows が起動すると、「動作環境/辞書の初期設定」ウィンドウ が表示されます。
- 11 「次へ」をクリックします。
- 12「親指シフトキーボードを利用するには…」と「手書き入 カパネルを起動する」のチェックを外し、「完了」をク リックします。
- Japanist ホームページの「ダウンロード」に掲載されている最新のアップデートを適用します。

**http://www.fujitsu.com/jp/software/japanist/** 次に、キーボードドライバのインストールを行います。

#### キーボードドライバのインストール

Japanist 10 の設定においてキーボードドライバをインストールした場合は、以下のインストールは必要ありません。「Japanist 2003 の環境設定」を行ってください。

- 次の手順で「デバイス マネージャー」を表示します。
  Windows 10 / Windows 8.1 の場合 画面左下隅の「スタート」ボタンを右クリックし、「デバイス マ ネージャー」をクリックします。
  - ・Windows 7 の場合
  - 「スタート」ボタン→「コントロールパネル」の順にクリック します。
  - 2. 「ハードウェアとサウンド」をクリックします。
  - 3.「デバイス マネージャー」をクリックします。

「ユーザーアカウント制御」が表示された場合は、「はい」または 「続行」をクリックしてください。

- 2 「キーボード」をダブルクリックします。
- 3 表示されたキーボード(「標準 PS/2 キーボード」や「日本 語 PS/2 キーボード(106/109 キー)」など)を右クリック し、「プロパティ」をクリックします。

- 4 「ドライバー」タブ→「ドライバーの更新」の順にクリックします。
- 5 「コンピューターを参照してドライバーソフトウェアを検索します」をクリックします。
- 「コンピューター上のデバイスドライバーの一覧から選択 します」をクリックします。
- 7 「ディスク使用」をクリックします。
- 8 「製造元のファイルのコピー元」に、次のように入力して 「OK」をクリックします。
  - ・Windows10の場合 Japanist 10の CR-ROM を使用します。
     [光学ドライブ]: ¥Drivers ¥Windows10¥x64¥NOTE
     ・Windows8.1の場合 Japanist ホームページの「ダウンロード」に掲載されている kbdrv\_win8.exe を使用します。
     http://www.fujitsu.com/jp/software/japanist/ 展開したフォルダーの ¥Drivers¥Windows8¥x64¥NOTE
  - Windows7 Japanist 2003 の CR-ROM を使用します。
     64 ビット版の場合:[光学ドライブ]:¥Drivers¥x64 32 ビット版の場合:[光学ドライブ]:¥Drivers¥x86
- 9 「モデル」の一覧に「FUJITSU OASYS キーボード親指シフト (LIFEBOOK シリーズ)」が表示されている場合は、それを選 択し「次へ」をクリックします。表示されていない場合は、 「互換性のあるハードウェアを表示」のチェックを外した後、 「製造元」の「Fujitsu」を選択し、「モデル」の一覧から 「FUJITSU OASYS キーボード親指シフト (LIFEBOOK シリー ズ)」を選択し、「次へ」をクリックします。
  - 「ドライバーの更新警告」が表示された場合は、「はい」をク リックしてください。
  - 「Windows セキュリティ」が表示された場合は、「このドライバーソフトウェアをインストールします」をクリックしてください。
- **10 本パソコンを再起動します。** 次に、Japanist 2003 の環境設定を行います。

#### Japanist 2003 の環境設定

- 1 「動作環境」を起動します。
  - ・Windows 10 の場合:「スタート」ボタン→「Japanist 2003」→ 「動作環境」の順にクリックします。
  - ・Windows 8.1 の場合:スタート画面左下の「↓」をクリックし、 「Japanist 2003」の「動作環境」をクリックします。
  - ・Windows 7 の場合:「スタート」ボタン→「すべてのプログラム」→「Japanist 2003」→「動作環境」の順にクリックします。
- 2 左上の「簡易表示(切換)」をクリックします。 OASYS専用機の入力環境に近い設定にする場合は、手順3の操作を行う前 に、「環境スタイル」のコンボボックスから「FMV DC」を選択します。
- 3 「初期入力状態」の「ローマ字/かな」が、「かな」に設定 されていることを確認します。
- 4 左側のメニューから「キーボード」をクリックします。
- 5 「キーボード指定」で「OASYS キーボード(実行付)」に 設定されていることを確認します。

【縮小文字】キー(【F3】キー)を使用する場合は、次の操作を行 い、設定してください。

- 1. 「キー設定」の「追加」ボタンをクリックします。
- 2.「定義するキー」で「縮小文字(F3)」を選択し、「割り当てる動

作」で「半角/全角」にチェックを付けて「OK」をクリックします。 この設定を行わなかった場合、キーボード操作時は【半角/全角】 キーを使用してください。

6 「OK」をクリックし、ウィンドウを閉じます。 以上で、Japanist 2003 のインストールは終了です。